### TUTORIAL DO AMBIENTE VIRTUAL DE APRENDIZAGEM

Π

### UNIARAXÁ Virtual -Avaliação

Scarlat Pâmela Silva

=

5

÷C

Autor(es)

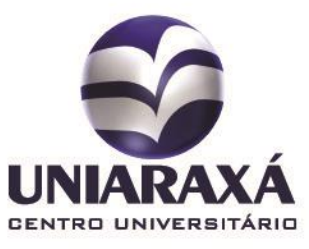

#### **SUMÁRIO**

- 1. Introdução
- 2. Avaliação

#### 1. Introdução

Prezado (a) aluno (a),

Neste manual você vai aprender a responder uma Avaliação. O professor utilizará essas atividades para pontuações de trabalho. Confira abaixo o passo a passo.

### UNIARAXÁ VIRTUAL 2. Avaliação

Após se autenticar e acessar a disciplina desejada, localize a Avaliação e clique sobre o ícone correspondente, conforme mostra a figura 1.

| Home / Laborato      | ório de Desen | volvimento de Sistemas II                                                                       |  |  |
|----------------------|---------------|-------------------------------------------------------------------------------------------------|--|--|
| 6                    |               | RENATO CORRÊA<br>JULIANO<br>scarlatsilva@uniaraxa.edu.br<br>SISTEMAS DE INFORMAÇÃO -<br>NOTURNO |  |  |
|                      |               | Ferramentas 💌                                                                                   |  |  |
| AVALIAÇÃO            |               |                                                                                                 |  |  |
| Teste de Revisão - N | 1ódulo III    |                                                                                                 |  |  |
|                      |               |                                                                                                 |  |  |
| 2 <b>4</b>           |               |                                                                                                 |  |  |
| ule -                |               |                                                                                                 |  |  |

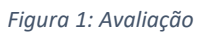

Após clicar sobre a Avaliação, serão exibidas nas próximas páginas as questões para você responder. Responda à questão e clique em próxima questão.

A figura 2 ilustra uma questão a ser respondida.

| Home / Laboratóri                     | io de Desenvolvimento de Sistemas l | I / Teste de Revisão - Mód | ulo III                |  |  |
|---------------------------------------|-------------------------------------|----------------------------|------------------------|--|--|
|                                       |                                     | QUESTÕI                    | ES RESPONDIDAS: 0 DE 4 |  |  |
| Questão 1) (Úni<br>MARQUE a alternati | ca Escolha)<br>iva INCORRETA:       |                            |                        |  |  |
| 🔲 a)                                  | Ele não para nunca.                 |                            |                        |  |  |
| <b>b</b> )                            | Ele pára para ajudar.               |                            |                        |  |  |
| 🗌 c)                                  | Ele foi para casa.                  |                            |                        |  |  |
| 🗌 d)                                  | Ele para no semáforo.               |                            |                        |  |  |
|                                       |                                     |                            | Próxima Questão        |  |  |

Figura 2: Questões Avaliação

Após finalizar a avaliação, será exibido um Gabarito das questões, conforme mostra a figura 30.

OBS: O professor pode configurar a Avaliação para que o gabarito seja exibido somente após a data de vencimento.

| 1<br>Única Escolha<br>2   | b)                                       | b) 🗸                    | 0,75                              | 0,75                                                                    |
|---------------------------|------------------------------------------|-------------------------|-----------------------------------|-------------------------------------------------------------------------|
| 2                         |                                          |                         |                                   |                                                                         |
| Inica Escolha             | c)                                       | b) 🗙                    | 0,15                              | 0                                                                       |
| <b>3</b><br>Jnica Escolha | a)                                       | b) 🗙                    | 0,15                              | 0                                                                       |
| <b>4</b><br>Unica Escolha | b)                                       | c) 🗙                    | 0,45                              | 0                                                                       |
|                           | 3<br>Inica Escolha<br>4<br>Inica Escolha | 3 a)   inica Escolha b) | 3 a) b) ×   Inica Escolha b) c) × | 3     a)     b) ×     0,15       Inica Escolha     b)     c) ×     0,45 |

#### Figura 3: Gabarito

Você pode conferir a nota das avaliações na Central de Notas, localizada no menu Ferramentas da disciplina.

Terminamos aqui a apresentação da Avaliação, caso tenha alguma dúvida, você pode entrar em contato com o nosso suporte pelo e-mail <u>ajuda@uniaraxa.edu.br</u> ou pelo telefone (34) 3669-2067.